# KNX PS640 Système d'alimentation électrique

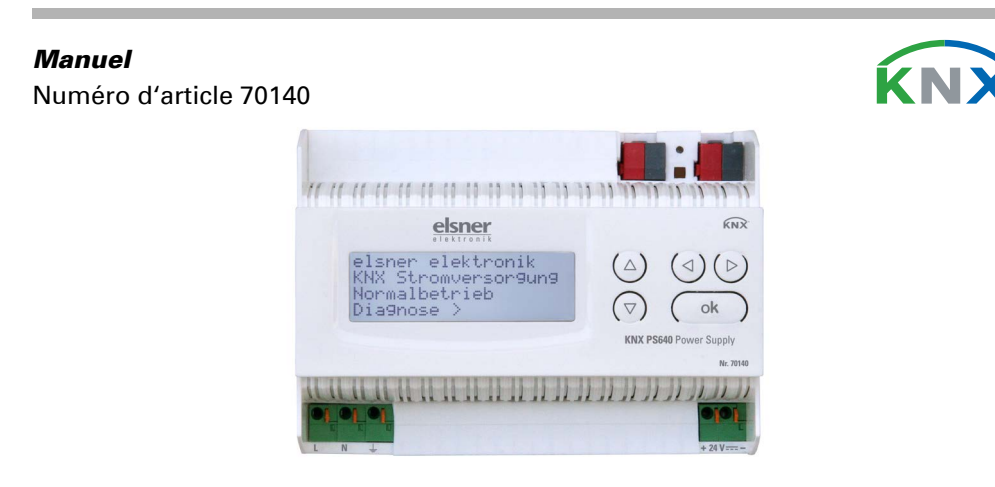

### 1. Installation et mise en service

L'installation, le contrôle, la mise en service et le dépannage de l'appareil sont strictement réservés aux électriciens agréés.

## DANGER !

### Danger de mort par électrocution (tension secteur) !

• Inspectez l'appareil avant de l'installer pour vérifier qu'il n'est pas

endommagé. Ne mettre en service que des appareils non endommagés.
Respecter les directives, règlements et dispositions en vigueur au niveau local en matière d'installation électrique.

• Mettez immédiatement l'appareil ou le système hors service et sécurisez-le afin d'éviter toute utilisation accidentelle lorsqu'un fonctionnement sans danger n'est plus garanti.

Utilisez l'appareil exclusivement pour l'automatisation des bâtiments et respectez le mode d'emploi. Une utilisation incorrecte, des modifications apportées à l'appareil ou le non-respect du mode d'emploi invalident toute garantie ou droit à la garantie. N'utilisez l'appareil qu'en tant qu'installation fixe, c'est-à-dire uniquement en état monté et après l'achèvement de tous les travaux d'installation et de mise en service et uniquement dans l'environnement prévu à cet effet.

La société Elsner Elektronik décline toute responsabilité pour d'éventuelles modifications des normes et standards appliqués après la date de parution du présent manuel.

Les informations relatives à l'installation, à l'élimination, à l'étendue de la livraison et aux données techniques se trouvent dans les indications d'installation.

# 2. Description

Le **Système d'alimentation électrique KNX PS640** fournit une tension de bus de 29 V pour une ligne du système de bus de bâtiment KNX et en plus la tension d'alimentation pour les appareils de 24 V DC. Des conditions de service particulières telles que les courts-circuits, la surtension, la surcharge ou une surchauffe sont enregistrées et peuvent être lues sur l'écran d'affichage. La chute de courant momentanée est également affichée. Une réinitialisation de la ligne est possible via le clavier.

#### **Fonctions**:

- Fournit une tension de bus de 29 V KNX (réduit), courant de sortie 640 mA max., résistant aux courts-circuits
- Fournit 24 V DC (non réduit), courant de sortie 150 mA max.
- **Réinitialisation** possible d'une ligne sur l'appareil
- Enregistrement des heures de service, de la surcharge, de la surtension externe, de la surtension interne, d'un court-circuit et d'une surchauffe
- Affichage des caractéristiques d'exploitation de la tension du bus, du courant de bus et de température de l'appareil
- Langue d'affichage réglable (allemand, anglais, espagnol, hollandais)

### **3.2.** Fonction des touches dans le menu écran

| ⊳               | Validation de la sélection, vers l'étape sui-<br>vante.                                                                                                    |
|-----------------|----------------------------------------------------------------------------------------------------|
| 4               | Une étape retour.                                                                                                    |
| $\nabla \Delta$ | Modification du réglage (sélection d'un rég-<br>lage ou modification d'une valeur). Le curseur<br>(rectangle clignotant) affiche le point de menu<br>sélectionné. |
| ok              | Validation des réglages et retour à la position initiale de réglage de l'appareil.                                                                                |

### 3.3. Réinitialisation d'une ligne

Position initiale :

| elsn | er elektronik |
|------|---------------|
| Alim | entation KNX  |
| Fonc | tionn. normal |
| Diag | nostic >      |

Appuyez une fois sur la touche  $\triangleright$  pour accéder à la position « Diagnostic ».

| Reset ligne        | > |
|--------------------|---|
| Sauvgarde données  | > |
| Données exploitat. | > |
| Langue             | > |

Appuyez une nouvelle fois sur la touche  $\triangleright$  pour accéder à la position « Reset ligne ».

| Reset | :  | Oui         |
|-------|----|-------------|
|       |    | Non         |
|       |    | 30 secondes |
| Reset | nc | on activé ! |

Déplacez le curseur (rectangle clignotant sur le bord droit) à l'aide des touches  $\nabla$  ou  $\Delta$  pour accéder au réglage voulu et confirmez à l'aide de la touche **ok**.

| Oui         | Réinitialisation active. La ligne est mise hors tension et court-circuitée. La position initiale affiche : « Réinitialisa-<br>tion active ! »                                                                                                |
|-------------|----------------------------------------------------------------------------------------------------|
| Non         | Réinitialisation non active. Le système d'alimentation<br>électrique fonctionne normalement.                                                                                                    |
| 30 secondes | Une réinitialisation de 30 secondes est lancée. Ensuite,<br>la ligne est à nouveau alimentée normalement. Pendant<br>la réinitialisation de 30 secondes, la position initiale affi-<br>che : « Reset active : XX sec. » (comptes à rebours). |

La touche 🗸 vous permet de revenir au menu précédent.

#### 3.4. Mémoire de données

Position initiale :

| elsner elektronik |  |
|-------------------|--|
| Alimentation KNX  |  |
| Fonctionn. normal |  |
| Diagnostic >      |  |

Appuyez une fois sur la touche  $\triangleright$ .

| Reset ligne        | > |
|--------------------|---|
| Sauvgarde données  | > |
| Données exploitat. | > |
| Langue             | > |

Déplacez le curseur (rectangle clignotant sur le bord droit) à l'aide des touches  $\nabla$  ou  $\Delta$  pour accéder au menu « Mémoire de données » et appuyez sur la touche  $\triangleright$ .

| Heures exploitat. | $\geq$ |   | Court–circuit | > |
|-------------------|--------|---|---------------|---|
| Surcharge         | >      |   | Surchauffe    | > |
| Surtension ext.   | >      |   |               |   |
| Surtension int.   | >      | V |               |   |

Déplacez le curseur à l'aide des touches haut et bas pour passer au menu souhaité et appuyez sur la touche  $\blacktriangleright$ .

#### 3.4.1. Heures de service

| Durée | fonctionnement: | e |
|-------|-----------------|---|
| Ø an  | Ø jour. Ø heur  | e |
| <     | tour            |   |

Les heures de service du système d'alimentation électrique sont affichées en an-

# 3. Commande

## 3.1. Position initiale de l'affichage

elsner elektronik Alimentation KNX Mode normal Diagnostic >

L'écran d'affichage du système d'alimentation électrique KNX PS640 permet de lire et/ou de régler :

- La réinitialisation d'une ligne
- Le rappel de la mémoire de données avec les heures de service, la surcharge, la surtension externe, la surtension interne, le court-circuit et la surchauffe
- Le rappel des caractéristiques d'exploitation relatives à la tension de bus, le courant de bus et la température
- La langue de l'affichage

La luminosité de l'affichage s'atténue après 60 secondes si aucune touche n'a été enfoncée durant cette période.

nées, en jours et en heures.

La touche 🗸 vous permet de revenir au menu précédent.

#### 3.4.2. Surcharge

Surcharge reconnue 0 fois. Durée : 0 jour. 0 heure 0 min < = Retour

Le nombre de cas de surcharge et la durée totale sont affichés en jours, en heures et en minutes.

La touche  $\triangleleft$  vous permet de revenir au menu précédent.

### 3.4.3. Surtension externe

| Surtension | externe |
|------------|---------|
| reconnue   | Ø fois. |
| < = Retour |         |

Le nombre de cas de surtension externe s'affiche.

La touche 🗸 vous permet de revenir au menu précédent.

#### 3.4.4. Surtension interne

Surtension interne reconnue Øfois. < = Retour

Le nombre de cas de surtension externe s'affiche.

La touche **I** vous permet de revenir au menu précédent.

### 3.4.5. Court-circuit

Court–circuit au bus reconnue 0fois. < = Retour

Le nombre de cas de court-circuit du bus s'affiche.

La touche  $\triangleleft$  vous permet de revenir au menu précédent.

#### 3.4.6. Surchauffe

Surchauffe de la platine reconnue Øfois. < = Retour

Le nombre de cas de surchauffe de la platine de l'appareil s'affiche.

La touche **I** vous permet de revenir au menu précédent.

### 3.5. Caractéristiques d'exploitation

#### Position initiale :

| elsner elektronik<br>Alimentation KNX |  |
|---------------------------------------|--|
| Fonctionn. normal<br>Diagnostic >     |  |

Appuyez une fois sur la touche  $\triangleright$ .

| Reset ligne        | > |
|--------------------|---|
| Sauvgarde données  | > |
| Données exploitat. | > |
| Langue             | > |

Déplacez le curseur (rectangle clignotant sur le bord droit) à l'aide des touches  $\nabla$  et  $\Delta$  pour accéder au menu « Caractéristiques d'exploitation » et appuyez sur la touche  $\triangleright$ .

| Tension bus         | 29.4 V      |
|---------------------|-------------|
| Courant bus         | 320 mA      |
| Température         | 42.1°C      |
| i antip ar via an a | 1 444 44 44 |

Les valeurs actuelles ci-après s'affichent

- tension de bus
- courant de bus
- température de la platine de l'appareil.

La touche 🗸 vous permet de revenir au menu précédent.

### 3.6. Langue

#### Position initiale :

| elsner elektronik |
|-------------------|
| Alimentation KNX  |
| Fonctionn. normal |
| Diagnostic >      |

Appuyez une fois sur la touche  $\triangleright$ .

| Reset ligne        | > |
|--------------------|---|
| Sauvgarde données  | > |
| Données exploitat. | > |
| Langue             | > |

Déplacez le curseur (rectangle clignotant sur le bord droit) à l'aide des touches  $\nabla$  et  $\Delta$  pour accéder au menu « Langue » et appuyez sur la touche  $\triangleright$ .

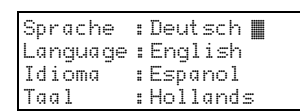

Déplacez le curseur à l'aide des touches haut et bas pour passer à la langue souhaitée et appuyez sur la touche **ok**. L'affichage passe automatiquement au menu précédent dans la langue sélectionnée. La touche  $\checkmark$  vous permet de revenir au menu précédent dans la position initiale.

### 4. Maintenance

L'appareil ne nécessite pas de maintenance. Ne pas effectuer de réparation ! N'insérez aucun objet dans l'appareil et n'ouvrez pas l'appareil.